## wireshark抓包实验 分析 详解

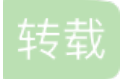

<u>淘豆豆么</u> 于 2011-10-11 20:21:26 发布 8816 火藏 3 分类专栏: <u>Tool 常用debug</u> 文章标签: <u>dst internet networking url class</u> 网络

Tool 同时被 2 个专栏收录

31 篇文章 0 订阅 订阅专栏

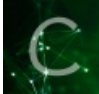

常用debug

14 篇文章 0 订阅 订阅专栏

Wireshark(Formerly Ethereal) is an award-winning network protocol analyzer developed by an international team of networking experts.

WireShark是一款很好的抓包工具,我们今天用它来做几个实验,复习一下网络基础知识。

1、安装WireShark。这个不用说了,中间会提示安装WinPcap,一切都是默认。

2、实验前把网络断一下(关掉联网的软件),防止产生一些不必要的流量,不利于分析。

3、ok。打开WireShark,选择"Capture>>Interfaces",选择自己的网卡(物理网卡,如果装了,VM或是VPN软

件,会产生很多虚拟网卡,但软件不使用时,流量是零)。选择"Start"开始监控流量。

4.HTTP协议分析。迅速打开一个网页,因为我是在局域网环境下,ARP广播较多。然后选择"Stop The running live capture"停止抓包。 截图一。

点击图片查看大图!

| <b>D</b> (W    | ntitle                | 1) - 1          | lires         | har       | k            |           |            |              |              |       |       |      |      |                      |          |                        |      | C    | . 🗆      | ×    |
|----------------|-----------------------|-----------------|---------------|-----------|--------------|-----------|------------|--------------|--------------|-------|-------|------|------|----------------------|----------|------------------------|------|------|----------|------|
| File           | <u>E</u> dit <u>V</u> | iew <u>G</u>    | o <u>C</u> ap | oture     | Ana          | lyze      | ≦t         | atis         | tics         | Help  |       |      |      |                      |          |                        |      |      |          |      |
|                |                       | a ei            |               |           | ×            | Z         | 8          | 0            | 6            | \$    | ٩     | Ŧ    | Ł    |                      | Ð,       |                        | **   |      | <b>X</b> | »    |
| <u>F</u> ilter |                       |                 |               |           |              |           |            |              |              |       |       |      |      | ▼ <u>E</u> xpression | <b>.</b> | <u>C</u> lear <u>A</u> | pply | ,    |          |      |
| No             | Tim                   | e               |               | Sour      | ce           |           |            |              |              | Des   | tinat | ion  |      |                      | Prot     | ocol I                 | nfo  |      |          | ^    |
|                | 12 3.3                | 352349          | )             | Fuji      | ians         | t_f8      | 8:e        | c:eb         | )            | Bro   | badc  | ast  |      |                      | ARP      | W                      | ho   | has  | 10.1     | 1 –  |
|                | 13 3.3                | 366435          | 5             | Fuj       | ians         | t_f8      | 8:e        | c:eb         | )            | Bro   | bade  | ast  |      |                      | ARP      | W                      | ho   | has  | 10.1     | 1    |
|                | 14 3.3                | 370567          | 7             | Fuj       | ians         | t_f       | 8:e        | c:ek         | )            | Bro   | bade  | ast  |      |                      | ARP      | W                      | ho   | has  | 10.1     | 1    |
|                | 15 3.3                | 371679          | 3             | Fuj       | ians         | t_f8      | 8:e        | c:eb         | )            | Bro   | bade  | ast  |      |                      | ARP      | W                      | ho   | has  | 10.1     | 1    |
|                | 16 3.3                | 376173          | 6             | Fuj       | ians         | t_†8      | s:e        | c:eb         | )            | Bro   | bade  | ast  |      |                      | ARP      | W                      | ho   | has  | 10.1     | L    |
|                | 1/ 3.3                | 378413          | \$            | Fuj       | Tans         | t_†8      | s:e        | c:eb         | )            | Bro   | bade  | ast  |      |                      | ARP      | W                      | no   | has  | 10.1     | L    |
|                | 10 3.3                | 880291          |               | Full      | ians         | t_T0      | 5:e        | c:ep         |              | Bro   | Dade  | ast  |      |                      | ARP      | W                      | no   | has  | 10.1     |      |
| <              |                       |                 |               |           | 11           | 1         |            |              |              |       |       |      | 17   |                      |          |                        |      |      |          | 2    |
| ⊞ Etł          | hernet<br>dress (     | II, S<br>Resolu | Src:<br>ution | Fuj<br>Pr | ianS<br>otoc | t_f<br>ol | 8:e<br>(re | c:el<br>que: | 0 (00<br>st) | ):d0  | :f8:  | f8:  | ec:  | eb), Dst:            | Bro      | oadcast                | (f   | f:ff | •:ff:    | ff:  |
| < 1            |                       |                 |               |           |              |           |            |              |              |       |       |      |      |                      |          |                        |      |      |          | >    |
| 0000           | ff ff                 | ff f            | f ff          | ff        | 00 (         | ob        | f8         | f8           | ec e         | b 08  | 3 06  | 00   | 01   |                      |          |                        | _    |      |          |      |
| 0010           | 08 00                 | 06 0            | 4 00          | 01        | 00 (         | 10        | f8         | f8           | ec e         | b 0a  | 01    | 0a   | fe   |                      |          |                        |      |      |          |      |
| 0020           | 00 00                 | 00 0            | 0 00          | 00        | Oa (         | 21        | 0a         | 56           | 00 0         | 0 00  | 00 (  | 00   | 00   |                      | • • •    | v                      |      |      |          |      |
| 0030           | 00 00                 | 00 0            | 0 00          | 00        | 00 (         | 00        | 00         | 00           | 00 0         | U     |       |      |      |                      | 6        |                        |      |      |          |      |
|                | (a Incas              | non~            |               | 417.00    |              | L m       | -          |              |              |       | -     |      |      | 1 1 0 5              |          |                        |      |      |          | _    |
| File:          | U: ADOCI              | JME 1\AI        | DWINI         | 1/100     | CALS 1       | VI        | P          | acket        | s: 21        | 5 Dis | playe | d: 2 | 18 M | arked: O Dro*        | • F      | rotile: I              | Jefa | ult  |          | - 93 |

抓包过程中发现UDP组播、ARP广播等。 A.组播分析. Ethernet II帧,

Src: RealtekS\_46:f2:4f (00:e0:4c:46:f2:4f), Dst:IPv4mcast\_66:74:6e (01:00:5e:66:74:6e)。 源地址RealtekS,目的地址IPv4mcast\_66:74:6e。 Internet Protocol(IP数据包),

Src: 10.1.10.154 (10.1.10.154), Dst: 225.102.116.110(225.102.116.110)这个不用说吧。 User Datagram Protocol(UDP数据包), Src Port: irisa (11000), Dst Port: irisa (11000)。

| eeer Balagie                                                                                           |                       |                       |           |                                           |    |  |  |  |  |
|----------------------------------------------------------------------------------------------------|-----------------------|-----------------------|-----------|-------------------------------------------|----|--|--|--|--|
| 1 0.000000                                                                                             | 10.1.10.154           | 225.102.116.110       | UDP       | Source port: irisa Destination port: iri: | a  |  |  |  |  |
| 2 0.000622                                                                                             | 10.1.10.171           | 225.102.116.110       | UDP       | Source port: irisa Destination port: iri: | a  |  |  |  |  |
| 3 0.000679                                                                                             | 10.1.10.29            | 225.102.116.110       | UDP       | Source port: irisa Destination port: iri: | a  |  |  |  |  |
| 4 0.001084                                                                                             | 10.1.10.29            | 225.102.116.110       | UDP       | Source port: irisa Destination port: iri: | a  |  |  |  |  |
| 5 0.001302                                                                                             | 10.1.10.154           | 225.102.116.110       | UDP       | Source port: irisa Destination port: iri: | a  |  |  |  |  |
| 6 0.001472                                                                                             | 10.1.10.171           | 225.102.116.110       | UDP       | Source port: irisa Destination port: iris | a  |  |  |  |  |
| 7 0.262166                                                                                             | Micro-St ch:Oa:ef     | Broadcast             | ARP       | who has 10.1.10.1372 Tell 10.1.10.113     |    |  |  |  |  |
| <                                                                                                    |                       |                       |           |                                           |    |  |  |  |  |
| ■ Frame 5 (66 bytes on wire, 66 bytes captured)                                                        |                       |                       |           |                                           |    |  |  |  |  |
| 🛱 Ethernet II, Src: Realteks_46:f2:4f (00:e0:4c:46:f2:4f), Dst: IPv4mcast_66:74:6e (01:00:5e:66:74:6e) |                       |                       |           |                                           |    |  |  |  |  |
| B Internet Protocol, Src: 10.1.10.154 (10.1.10.154), Dst: 225.102.116.110 (225.102.116.110)            |                       |                       |           |                                           |    |  |  |  |  |
| 🗉 User Datagram Pri                                                                                    | otocol, Src Port: iri | sa (11000), Dst Port: | irisa (11 | 1000)                                     | 05 |  |  |  |  |
| ⊕ Data (24 bytes) 6                                                                                    |                       |                       |           |                                           |    |  |  |  |  |

650) this.width=650;"<

B.ARP广播。

Ethernet II帧,

Src: FujianSt\_f8:ec:eb (00:d0:f8:f8:ec:eb)[锐捷网络的交换机,这里显示"福建实达

网络"], Dst: Broadcast (ff:ff:ff:ff:ff:ff:ff)

Address Resolution Protocol (request)(ARP数据包)

Sender MAC address: FujianSt\_f8:ec:eb (00:d0:f8:f8:ec:eb)

Sender IP address: 10.1.10.254 (10.1.10.254)

Target MAC address: 00:00:00\_00:00:00 (00:00:00:00:00:00)

Target IP address: 10.1.10.135 (10.1.10.135)

ARP是一个三层的协议,直接跑在Frame之上

| 1 0.000000  | 10.1.10.154           | 225.102.116.110        | UDP     | Source port: irisa Destination port: irisa |
|-------------|-----------------------|------------------------|---------|--------------------------------------------|
| 2 0.000622  | 10.1.10.171           | 225.102.116.110        | UDP     | Source port: irisa Destination port: irisa |
| 3 0.000679  | 10.1.10.29            | 225.102.116.110        | UDP     | Source port: irisa Destination port: irisa |
| 4 0.001084  | 10.1.10.29            | 225.102.116.110        | UDP     | Source port: irisa Destination port: irisa |
| 5 0.001302  | 10.1.10.154           | 225.102.116.110        | UDP     | Source port: irisa Destination port: irisa |
| 6 0.001472  | 10.1.10.171           | 225.102.116.110        | UDP     | Source port: irisa Destination port: irisa |
| 7 0.262166  | Micro-St_cb:Oa:ef     | Broadcast              | ARP     | Who has 10.1.10.137? Tell 10.1.10.113      |
| 8 2.262946  | Micro-St_cb:Oa:ef     | Broadcast              | ARP     | Who has 10.1.10.211? Tell 10.1.10.113      |
| 9 3.073559  | 00000000.0010dccb0aef | 00000000.fffffffffffff | IPX SAP | General Response                           |
| 10 3.156778 | 192.168.249.1         | 255.255.255.255        | UDP     | Source port: 1004 Destination port: 1004   |
| 11 3.351991 | FujianSt_f8:ec:eb     | Broadcast              | ARP     | who has 10.1.10.142? Tell 10.1.10.254      |
| 12 3.352349 | FujianSt_f8:ec:eb     | Broadcast              | ARP     | who has 10.1.10.135? Tell 10.1.10.254      |
| 13 3.366435 | FujianSt_f8:ec:eb     | Broadcast              | ARP     | who has 10.1.10.231? Tell 10.1.10.254      |
| 14 3.370567 | FujianSt_t8:ec:eb     | Broadcast              | ARP     | Who has 10.1.10.98? Tell 10.1.10.254       |
| 15 3.371679 | FujianSt_f8:ec:eb     | Broadcast              | ARP     | who has 10.1.10.116? Tell 10.1.10.254      |
| 16 3.376173 | FujianSt_f8:ec:eb     | Broadcast              | ARP     | who has 10.1.10.86? Tell 10.1.10.254       |
| 17 3.378413 | FujianSt_f8:ec:eb     | Broadcast              | ARP     | who has 10.1.10.205? Tell 10.1.10.254      |
| 18 3.380291 | FujianSt_f8:ec:eb     | Broadcast              | ARP     | who has 10.1.10.68? Tell 10.1.10.254       |
| 19 3.383666 | FujianSt_f8:ec:eb     | Broadcast              | ARP     | who has 10.1.10.207? Tell 10.1.10.254      |
| 20.2.204052 | enddines foriand      | man and a state        | 100     |                                            |

650) this.width=650;"<

## 5.再次启动WireShark,打开网页[url]www.google.cn[/url],抓包。

| 7 http.pcap - Vireshark                                          |                                |                             |                   |                                                    |  |  |  |  |  |
|------------------------------------------------------------------|--------------------------------|-----------------------------|-------------------|----------------------------------------------------|--|--|--|--|--|
| File Edit View Go Capture Analyze Statistics Help                |                                |                             |                   |                                                    |  |  |  |  |  |
| ≝ ≝ ≝ ≝ ≝ ⊨ ⊠ X 2 ≜   9, + + + 7 2 1 ≡ ≡ 9, 9, 9, 1 ≝ ⊠ 5, 8, 13 |                                |                             |                   |                                                    |  |  |  |  |  |
| <u>F</u> ilter:                                                  |                                | ▼ Express                   | ion <u>C</u> lear | · Apply                                            |  |  |  |  |  |
| No Time                                                          | Source                         | Destination                 | Protocol          | Info                                               |  |  |  |  |  |
| 105 4 221700                                                     | FulianSt f8:ec.eb              | Propdcast                   | ARP               | who has 10 1 10 1607 Tall 10 1 10 254              |  |  |  |  |  |
| 196 4 233353                                                     | FujianSt_f8:ec:eb              | Broadcast                   | ARP               | who has 10.1.10.2007 Tell 10.1.10.204              |  |  |  |  |  |
| 197 4.262590                                                     | Micro-St cb:0a:ef              | Broadcast                   | ARP               | who has 10.1.10.237? Tell 10.1.10.113              |  |  |  |  |  |
| 198 4.729814                                                     | 192,168,1,248                  | 192.168.1.255               | BROWSER           | Domain/Workgroup Announcement WORKGROUP, NT Workst |  |  |  |  |  |
| 199 5.356992                                                     | 10.1.10.157                    | 203.208.33.100              | TCP               | hppronetman > http [SYN] Seg=0 Win=65535 Len=0 MSS |  |  |  |  |  |
| 200 5.367442                                                     | 203.208.33.100                 | 10.1.10.157                 | TCP               | http > hppronetman [SYN, ACK] Seq=0 Ack=1 Win=5720 |  |  |  |  |  |
| 201 5.367500                                                     | 10.1.10.157                    | 203.208.33.100              | TCP               | hppronetman > http [ACK] Seq=1 Ack=1 Win=65535 Len |  |  |  |  |  |
| 202 5.367669                                                     | 10.1.10.157                    | 203.208.33.100              | HTTP              | GET / HTTP/1.1                                     |  |  |  |  |  |
| 203 5.378874                                                     | 203.208.33.100                 | 10.1.10.157                 | TCP               | http > hppronetman [ACK] Seq=1 Ack=613 Win=6732 Le |  |  |  |  |  |
| 204 5.452374                                                     | 203.208.33.100                 | 10.1.10.157                 | TCP               | [TCP segment of a reassembled PDU]                 |  |  |  |  |  |
| 205 5.453492                                                     | 203.208.33.100                 | 10.1.10.157                 | TCP               | [TCP segment of a reassembled PDU]                 |  |  |  |  |  |
| 206 5.453611                                                     | 10.1.10.157                    | 203.208.33.100              | TCP               | hppronetman > http [ACK] Seq=613 Ack=2395 Win=6553 |  |  |  |  |  |
| 207 5.453635                                                     | 203.208.33.100                 | 10.1.10.157                 | TCP               | [TCP segment of a reassembled PDU]                 |  |  |  |  |  |
| 208 5.490402                                                     | 203.208.33.100                 | 10.1.10.157                 | HTTP              | HTTP/1.1 200 OK (text/ntml)                        |  |  |  |  |  |
| 209 5.490558                                                     | 10.1.10.157                    | 203.208.33.100              | TCP               | nppronetman > nttp [ACK] Seq=613 ACK=3/3/ W1N=6419 |  |  |  |  |  |
| 210 3.618202                                                     | EpuxCump_97:bu:ba              | Bruaucast                   | ARP               | Who has 10.1.10.191? Tell 10.1.10.190              |  |  |  |  |  |
| 211 0.202894                                                     | 100 169 040 1                  | Druducasi                   | ARP               | Who has 10.1.10.144? Terr 10.1.10.115              |  |  |  |  |  |
| 713 8 262482                                                     | Micro_St_ch:0a:ef              | Broadcast                   | APP               | who has 10 1 10 2132 Tell 10 1 10 113              |  |  |  |  |  |
| 214 8 263613                                                     | 10 1 10 157                    | 203 208 33 100              | TCP               | hopropetman > http [ETN_ACK] Seg=613 Ack=3737 Win  |  |  |  |  |  |
| <                                                                |                                |                             |                   | >                                                  |  |  |  |  |  |
| Frame 198 (258 b                                                 | ovtes on wire, 258 byte        | s cantured)                 |                   |                                                    |  |  |  |  |  |
| # Ethernet II. Sro                                               | : Elitearo 64:d1:7e (          | 0:0d:87:64:d1:7e). Dst      | : Broadca         | st (ff:ff:ff:ff:ff)                                |  |  |  |  |  |
| Internet Protoco                                                 | n] src· 192 168 1 248          | (192 168 1 248) Dst.        | 192 168 1         | 255 (192 168 1 255)                                |  |  |  |  |  |
| E Uson Datagnam Dr                                               | otocol Enc Dont: pot           | dos dam (128) pst por       | t: nothio         | c dom (128)                                        |  |  |  |  |  |
| E User Dacagram Pr                                               | otocor, sic poit. Hett         | 1105-ugili (158), DSC POI   | t. netbio         | s-ugii (138)                                       |  |  |  |  |  |
| H NETBIOS Datagram                                               | n service                      |                             |                   |                                                    |  |  |  |  |  |
| 표 SMB (Server Message Block Protocol)                            |                                |                             |                   |                                                    |  |  |  |  |  |
| 🗉 SMB Mailslot Protocol                                          |                                |                             |                   |                                                    |  |  |  |  |  |
| 🗄 Microsoft Window                                               | vs Browser Protocol            |                             |                   |                                                    |  |  |  |  |  |
|                                                                  |                                |                             |                   |                                                    |  |  |  |  |  |
|                                                                  |                                |                             |                   |                                                    |  |  |  |  |  |
|                                                                  |                                |                             |                   |                                                    |  |  |  |  |  |
| 0000 TT TT TT TT TT                                              | TT TT UU UC 8/ 64 dl           | /e US 00 45 00              | ɑ.~               | E. 🔬                                               |  |  |  |  |  |
| 0010 00 14 43 C5                                                 | 00 83 00 e0 c9 18 11           | ao ur to cu ao              |                   |                                                    |  |  |  |  |  |
| 0030 01 f8 00 8a                                                 | 00 ca 00 00 20 45 4d           | 45 46 45 4f 45              | EMEER             | -OF                                                |  |  |  |  |  |
| 0040 50 46 47 45                                                 | 50 43 4e 44 46 44 45           | 45 46 44 44 45 PFGEP        | IND FDEEFD        | DDE                                                |  |  |  |  |  |
| 0050 46 45 47 45                                                 | 42 45 47 41 41 00 20           | 41 AD A1 AD A6 FEBEC        |                   | ver 🗳                                              |  |  |  |  |  |
| File: "C:\Documents and                                          | . Settings\Admin…   Packets: 2 | 18 Displayed: 218 Marked: O |                   | Profile: Default                                   |  |  |  |  |  |

650) this.width=650;"<

## C.HTTP数据包分析。

Ethernet II Frame,

Src: Elitegro\_59:a7:88 (00:16:ec:59:a7:88)【VIA的网卡,这里显示Elitegro】,

Dst: FujianSt\_f8:ec:eb (00:d0:f8:f8:ec:eb)

Internet Protocol,

Src: 10.1.10.157 (10.1.10.157), Dst: 203.208.33.100 (203.208.33.100)

【Google.cn的IP地址】

Transmission Control Protocol,

Src Port: hppronetman (3908), Dst Port: http (80), Seq: 0, Len: 0

从抓的包中可以看到TCP的连接建立过程(Three-way Handshake).[syn][syn,ack][ack]

| 192.168.1.248  | 192.168.1.255  | BROWSER | Domain/Workgroup Announcement WORKGROUP, NT Workst                       |
|----------------|----------------|---------|--------------------------------------------------------------------------|
| 10.1.10.157    | 203.208.33.100 | TCP     | hppronetman > http [SYN] seq=0 win=65535 Len=0 MSS                       |
| 203.208.33.100 | 10.1.10.157    | TCP     | http > hppronetman [SYN, ACK] Seq=0 Ack=1 win=5720                       |
| 10.1.10.157    | 203.208.33.100 | TCP     | hppronetman > http [ACK] seq=1 Ack=1 win=65535 Len                       |
| 10.1.10.157    | 203.208.33.100 | HTTP    | GET / HTTP/1.1                                                           |
| 203.208.33.100 | 10.1.10.157    | TCP     | http > hppronetman [ACK] seq=1 Ack=613 Win=6732 Lee650) this width=650." |
| 203 208 33 100 | 10 1 10 157    | TCP     | TTCP segment of a reassembled PDUI UGO UIIS.WIUUI-000, <                 |

6.再次启动WireShark, 启动FlashFXP连接远程服务器, 抓包。

D.FTP数据包分析

先建立TCP的链接,然后传送密码,命令。不多说了。密码以明文方式传送(涂黑的部分)。

| 10.1.10.71        | 10.1.10.255   | NBNS | Name query NB WORKGROUP<1b>                           |
|-------------------|---------------|------|-------------------------------------------------------|
| 10.1.10.157       | 115.47.134.72 | TCP  | hp-device-disc > ftp [SYN] Seq=0 Win=65               |
| EpoxComp_97:bd:ba | Broadcast     | ARP  | who has 10.1.10.191? Tell 10.1.10.190                 |
| 115.47.134.72     | 10.1.10.157   | TCP  | <pre>ftp &gt; hp-device-disc [SYN, ACK] Seq=0 A</pre> |
| 10.1.10.157       | 115.47.134.72 | TCP  | hp-device-disc > ftp [ACK] Seq=1 Ack=1                |
| 115.47.134.72     | 10.1.10.157   | FTP  | Response: 220 Welcome                                 |
| 10.1.10.157       | 115.47.134.72 | FTP  | Request: USER webmaster@netseagull.com.               |
| 115.47.134.72     | 10.1.10.157   | TCP  | <pre>ftp &gt; hp-device-disc [ACK] Seq=14 Ack=3</pre> |
| 115.47.134.72     | 10.1.10.157   | FTP  | Response: 331 Welcome 'webmaster@netsea               |
| 10.1.10.157       | 115.47.134.72 | FTP  | Request: PASS y and the second second                 |
| 115.47.134.72     | 10.1.10.157   | FTP  | Response: 230-You are using 4% of 20480               |
| 10.1.10.157       | 115.47.134.72 | FTP  | Request: SYST                                         |
| 115.47.134.72     | 10.1.10.157   | FTP  | Response: 215 UNIX Type: L8                           |
| 10.1.10.64        | 10.1.10.255   | NBNS | Name query NB LENOVO-E1328FC7<00>                     |
| 10.1.10.157       | 115.47.134.72 | FTP  | Request: FEAT                                         |
| 115.47.134.72     | 10.1.10.157   | FTP  | Response: 500 FTP: command not recognis               |
| 10.1.10.157       | 115.47.134.72 | FTP  | Request: REST 100                                     |
|                   |               |      |                                                       |

7.再次启动WireShark,打开cmd,ping [url]www.g.cn[/url],抓包。

E.PING [url]www.g.cn[/url] 【DNS和ICMP】

DNS服务走的53端口UDP

Internet Protocol,

Src: 192.168.175.5 (192.168.175.5)【这是我们内部的DNS】,

Dst: 10.1.10.157 (10.1.10.157)

User Datagram Protocol,

Src Port: domain (53), Dst Port: 59161 (59161)

[url]www.g.cnDNS[/url]查询的返回值[url]www.g.cn[/url]: type CNAME, class IN, cname g.cn

g.cn: type A, class IN, addr 203.208.33.100

g.cn: type A, class IN, addr 203.208.33.101

而ICMP走的是IP协议。

| FujianSt_f8:ec:eb    | Broadcast               | ARP   | who has 10.1.10.230? Tell 10.1.10.254                       |                        |
|----------------------|-------------------------|-------|-------------------------------------------------------------|------------------------|
| 10.1.10.157          | 192.168.175.5           | DNS   | Standard query A www.q.cn                                   |                        |
| 192.168.175.5        | 10.1.10.157             | DNS   | Standard query response CNAME g.cn A 203.208.33.100 A 203.2 | (                      |
| 10.1.10.157          | 203.208.33.100          | ICMP  | Echo (ping) request                                         |                        |
| 203.208.33.100       | 10.1.10.157             | ICMP  | Echo (ping) reply                                           |                        |
| 00000000.0013d329169 | 8 00000000.ffffffffffff | NBIPX | Find name <01><02>MSBROWSE<02><01>                          | 650) this.width=650:"< |

总结:我们一共抓了组播、ARP、HTTP、FTP、DNS、ICMP,通过实验复习下网络的基础知识。WireShark的功能很强大,需要仔细研究。要继续努力呀!

转自:海鸥博客